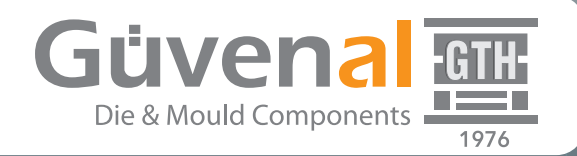

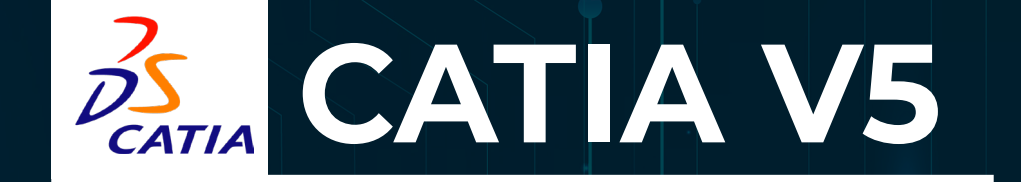

## Product Knowledge Template GUIDE

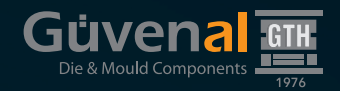

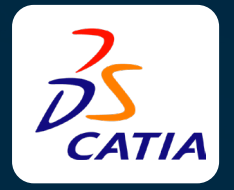

The .CATPart formatted files in the RAR files you downloaded from **www.guvenal.net** have been drawn in accordance with the Product Knowledge Template module. In this way, all variants of the product can be downloaded at once with a data you downloaded from guvenal.net. In assemblies, you can automatically make the slots of the parts, connection holes and all similar operations.

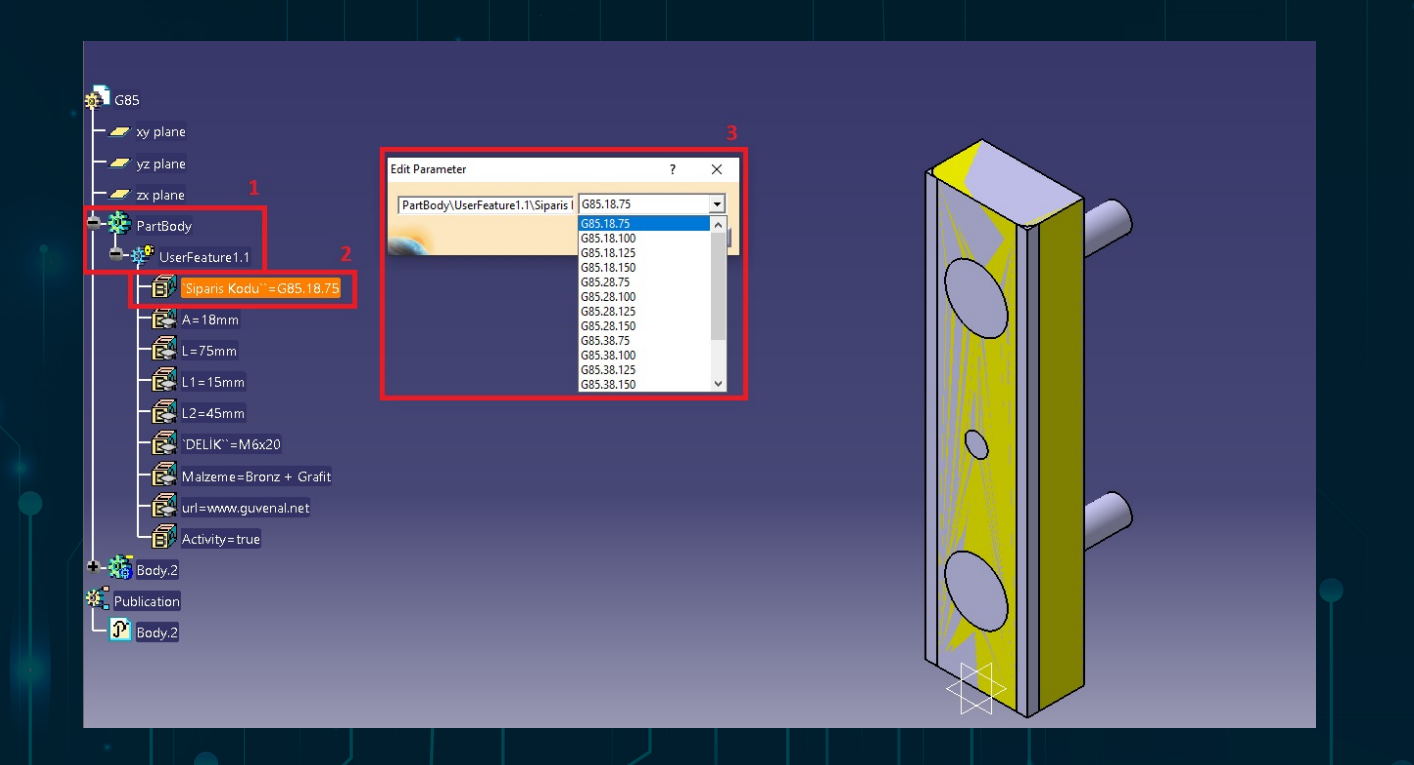

## Using the Product Knowledge Template

After opening the data, **UserFeature** under **PartBody** is the data of the product . The values in UserFeature belong to the product. When you double-click on the Order Code, you can change the configuration of the product in the window that opens and choose the size you want from here. Product dimensions only It changes from the Order Code tab, other values show the dimensions of the selected configuration .

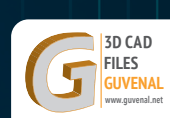

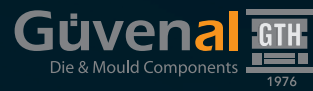

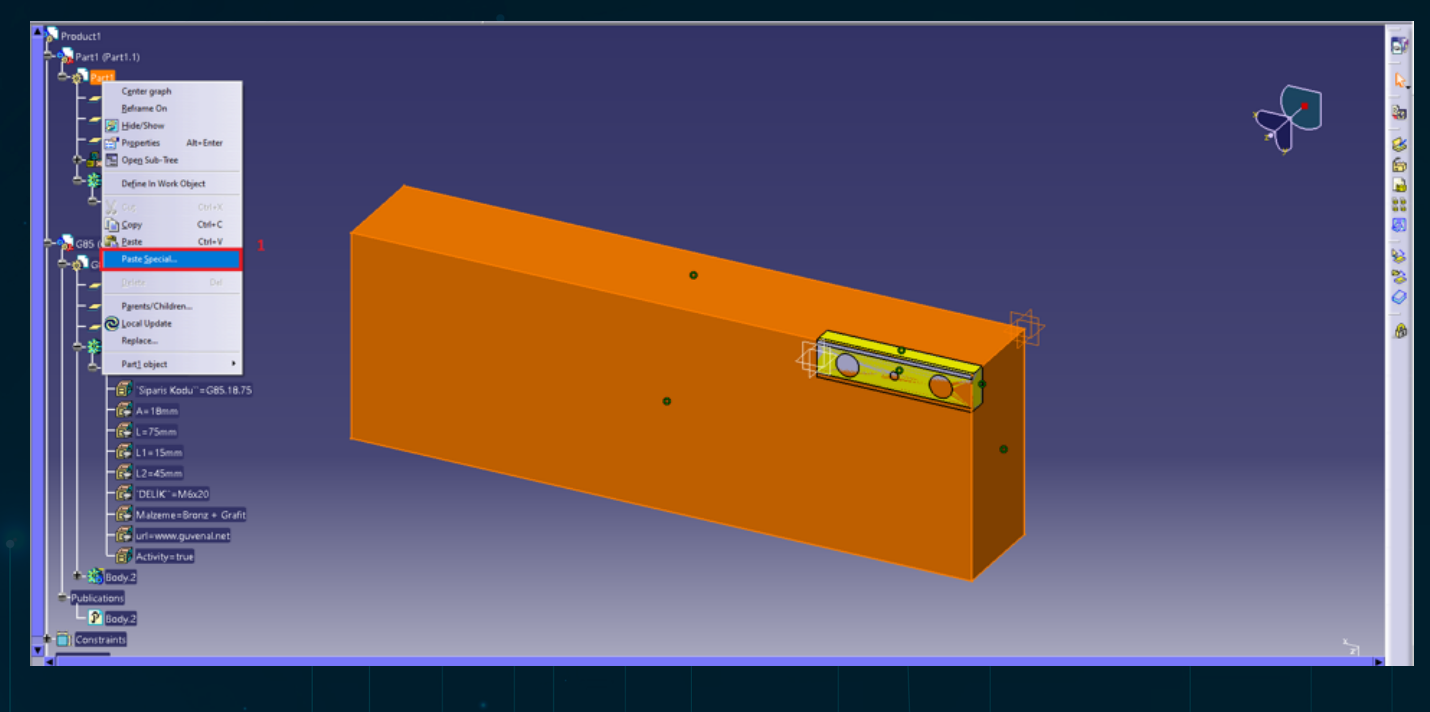

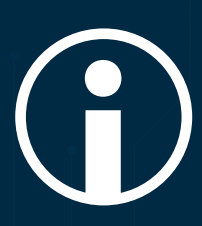

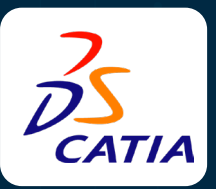

## Using the Product Knowledge Template in Assembly

After adding the file you downloaded from guvenal.net to your design and montage it, copy the file in the Publications tab of the product you added and right-click on the piece you have assembled and click Paste Special ...

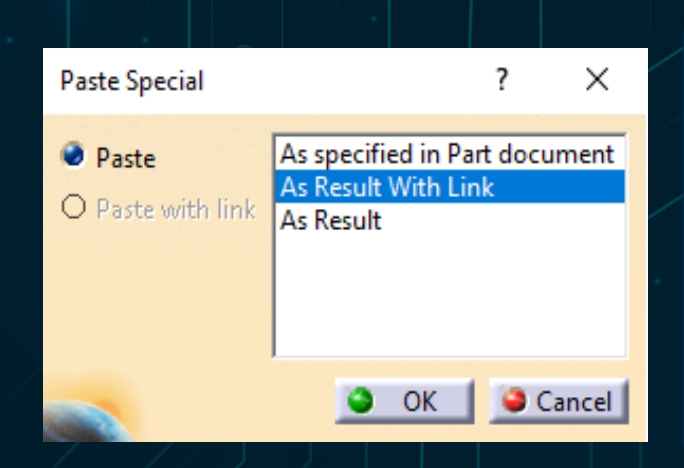

Click As Result on With Link. The mounting holes and slots of the part will be created. When the position of the part is changed and the dimensions of the product are changed with the Order Code option, your mold will be updated automatically.

İnfo@guvenal.net

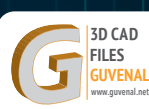